# alula

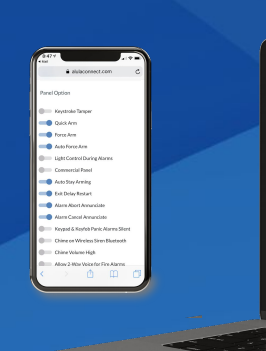

#### AlulaConnect

Managing devices, services and subscribers

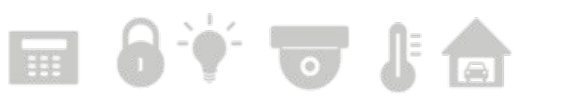

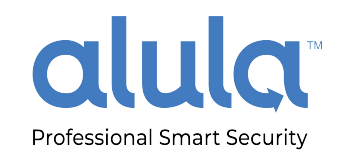

#### Remote management via AlulaConnect

- What is it?
- Full remote management via our partner portal, AlulaConnect.
- Dynamic and responsive design automatically adjusts to whatever screen you're using, whether it's a laptop, tablet, or mobile phone.
- Dedicated end-user view allows subscribers to manage their user accounts and device access.

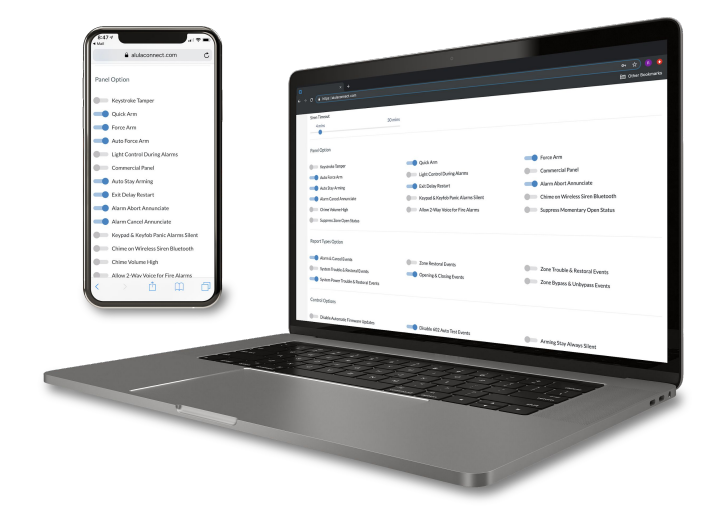

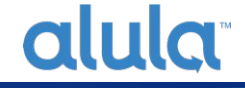

#### Getting started: The sign-in page

## alula

| Username      |        |
|---------------|--------|
| ExampleDealer |        |
| Password      |        |
| ••••••        |        |
| Remember Me   | Log In |

#### **Navigating your portal**

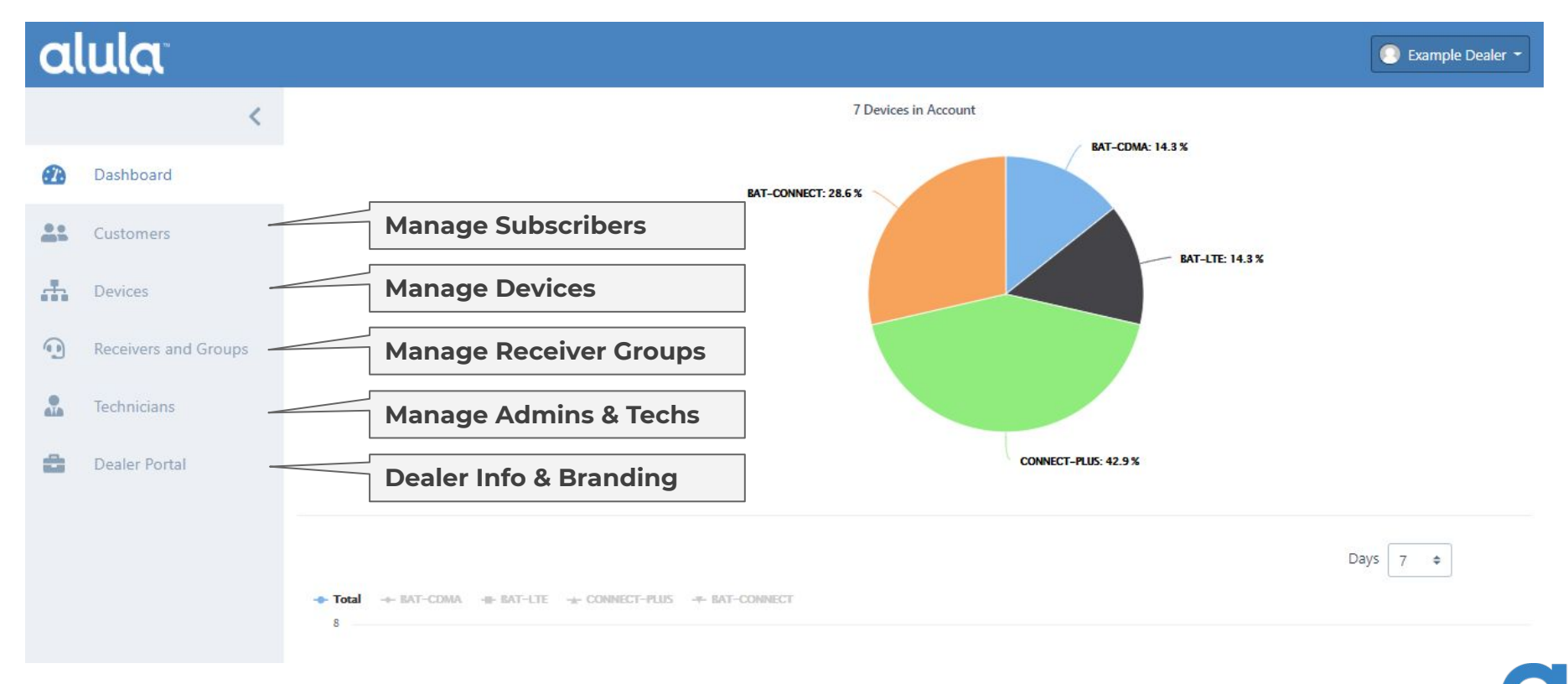

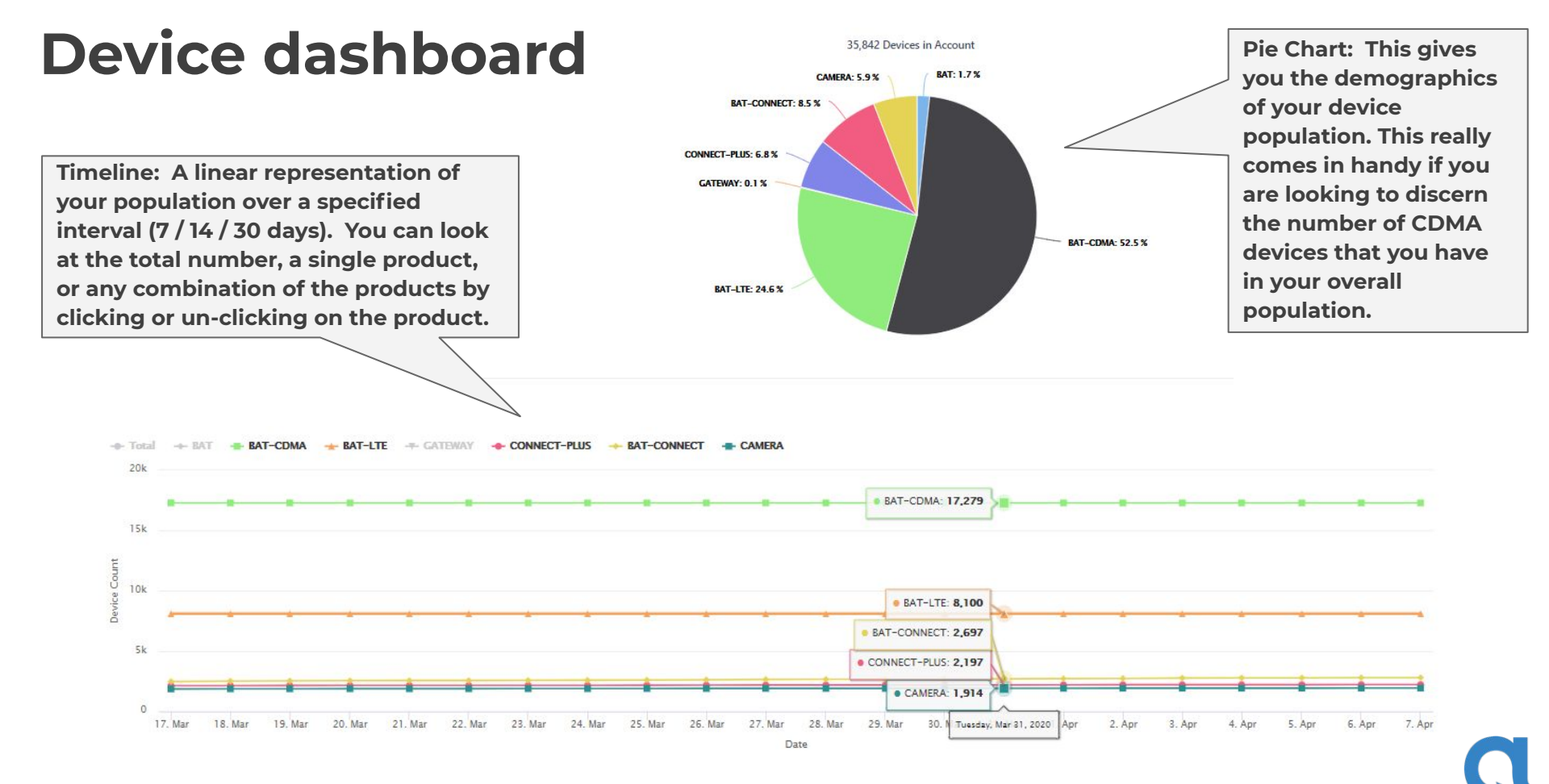

| С   | ustor                                   | ner ac             | counts    | list                         | Filter Customers 🔻 🔍 🗌 Se                     |                               |           |                |
|-----|-----------------------------------------|--------------------|-----------|------------------------------|-----------------------------------------------|-------------------------------|-----------|----------------|
|     |                                         |                    |           |                              | Customers Entered After Date                  | Customers Entered Before Date |           |                |
| al  | ula                                     |                    |           |                              | Sort By                                       | ]                             | Ex        | ample Dealer 👻 |
| >   | Search by Username, First               |                    |           | Filter Customers 🔻 Q         | Username<br>First Name<br>Last Name           |                               | Add Cu    | stomer Account |
| •   | Username<br>AnotherExample<br>Customers | First Name<br>Test | Last Name | Email<br>Example@unknown.com |                                               | Clear Filters Cancel Apply    | User Type |                |
| A   | ExampleCustomer                         | Example            | Customer  | Example@Customer.com         | N                                             | Jul 23, 2019                  | User      |                |
| (1) | examplenew1                             | Flat               | New       | none@none.com                |                                               | Nov 4, 2019                   | User      |                |
| •   | Rows per page: 50 \$                    | Example            | User      | Example@Customer.com         | Customizable f<br>to help search<br>accounts. | ilter options<br>for specific | User      | 1 of 1 page    |

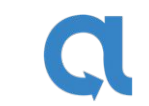

#### Creating a new customer account

| a          | ula                    |                   | Usernames must<br>be globally unique<br>on Alula platform |    |                                     | Example Dealer 👻 |
|------------|------------------------|-------------------|-----------------------------------------------------------|----|-------------------------------------|------------------|
| >          | Create Customer        |                   |                                                           | ]  |                                     |                  |
| •          | Username*              | Address Line 1    |                                                           |    | Primary Phone*                      |                  |
| <b>4</b> 1 | First Name*            | Address Line 2    |                                                           | _  | Primary Phone Type*                 |                  |
|            |                        |                   |                                                           |    | Mobile                              | \$               |
| а<br>П     | Last Name*             | City/Municipality |                                                           |    | Secondary Phone                     |                  |
| •          | Email Address*         | State/Province    |                                                           | _  | Secondary Phone Type                |                  |
| 414        |                        |                   |                                                           | \$ | Mobile                              | ¢                |
| 8          | Timezone*              | Zip/Postal Code   |                                                           | -  | Mobile Number for SMS Notifications |                  |
|            | Choose ¢ New Password* |                   |                                                           |    |                                     |                  |
|            | Confirm New Password*  |                   | All fields marked                                         |    |                                     |                  |
|            |                        |                   | with * are required.                                      |    |                                     | Save             |

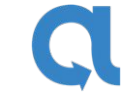

#### Adding sub-users (additional users)

| al  | ula                     |                                                |                       |                                            |                   |                                                    |           | 💽 Example Dealer 👻 |
|-----|-------------------------|------------------------------------------------|-----------------------|--------------------------------------------|-------------------|----------------------------------------------------|-----------|--------------------|
| >   | Account Sub Users       | Account Devices Features S                     | Sub User Devices      |                                            |                   |                                                    |           |                    |
| •   | Sub Users               |                                                |                       |                                            |                   |                                                    |           | Add Sub User       |
|     | Username                | First Name                                     | Last Name             | Email                                      |                   | Date Entered                                       | User Type | $\square$          |
| .th | ExampleSub-User         | Example                                        | Subuser               | Example@Sub                                | user.com          | Jul 23, 2019                                       | Sub-User  |                    |
| (   | Exampletest             | Example                                        | Test                  | Add Sub User                               |                   | ×                                                  |           |                    |
| -   | Rows per page: 50 \$    |                                                |                       | Username*                                  | Address Line 1    | Primary Phone*                                     |           | 1 of 1 page        |
| 8   |                         |                                                |                       | First Name*                                | Address Line 2    | Primary Phone Type* Mobile                         |           |                    |
|     |                         |                                                |                       | Last Name*                                 | City/Municipality | Secondary Phone                                    |           |                    |
|     | You                     | an add or eo                                   | lit                   | Email Address*                             | State/Province    | Secondary Phone Type                               |           |                    |
|     | addit<br>as sp<br>parer | ional users s<br>ouses, childr<br>nts or emplo | such<br>ren,<br>yees. | Timezone*<br>US/Central ¢<br>New Password* | Zip/Postal Code   | Choose •<br>Mobile Number for SMS<br>Notifications |           |                    |
|     |                         |                                                |                       | Confirm New Password*                      |                   | Save                                               |           | Cl                 |

#### Viewing and adding account devices

| a         | ula                                                        |                                         |                  |                                       |                                       |                                                |                           | 🜔 Example Dealer 👻 |
|-----------|------------------------------------------------------------|-----------------------------------------|------------------|---------------------------------------|---------------------------------------|------------------------------------------------|---------------------------|--------------------|
| ><br>@    | Account Sub Users           Dashboard         Devices      | Account Devices Features                | Sub User Devices |                                       |                                       | Register new o                                 | devices                   | Add Hardware       |
|           | MAC                                                        | Туре                                    | Online           | Name                                  | CS Acco                               | ount # Activati                                | on Date                   |                    |
| A         | 54:21:60:10:a0:3f                                          | CONNECT+                                | 0                | Home Security                         | 5555                                  | 7/25/20                                        | 19 12:52:22 PM            | S 🕹                |
| <b>()</b> | 54:21:60:10:ed:9c                                          | BAT-CONNECT                             | 0                | BAT-Connect Device                    |                                       | 9/20/20                                        | 19 2:51:48 PM             | 2-                 |
|           | Rows per page: 50 \$                                       |                                         |                  | Enter MAC<br>address an<br>of new dev | d CRC<br>ice.                         |                                                | Choose from in inventory. | devices            |
|           | Add a New Device New Device Existing Device                |                                         |                  | ×                                     | Add a New Device                      | 20                                             |                           | ×                  |
|           | Add a new device to your inve<br>MAC*<br>12:34:45:67:89:00 | ntory and associate it with this custon | ner.             |                                       | Available Devices*                    |                                                |                           |                    |
|           | CRC Number*                                                |                                         | _                |                                       | Hint You can search for MAC addresses | by entering a set of octets. For example bald. | Co                        | ntinue             |
|           |                                                            |                                         | Co               | htinue                                |                                       |                                                |                           | <u> </u>           |

#### **Features tab**

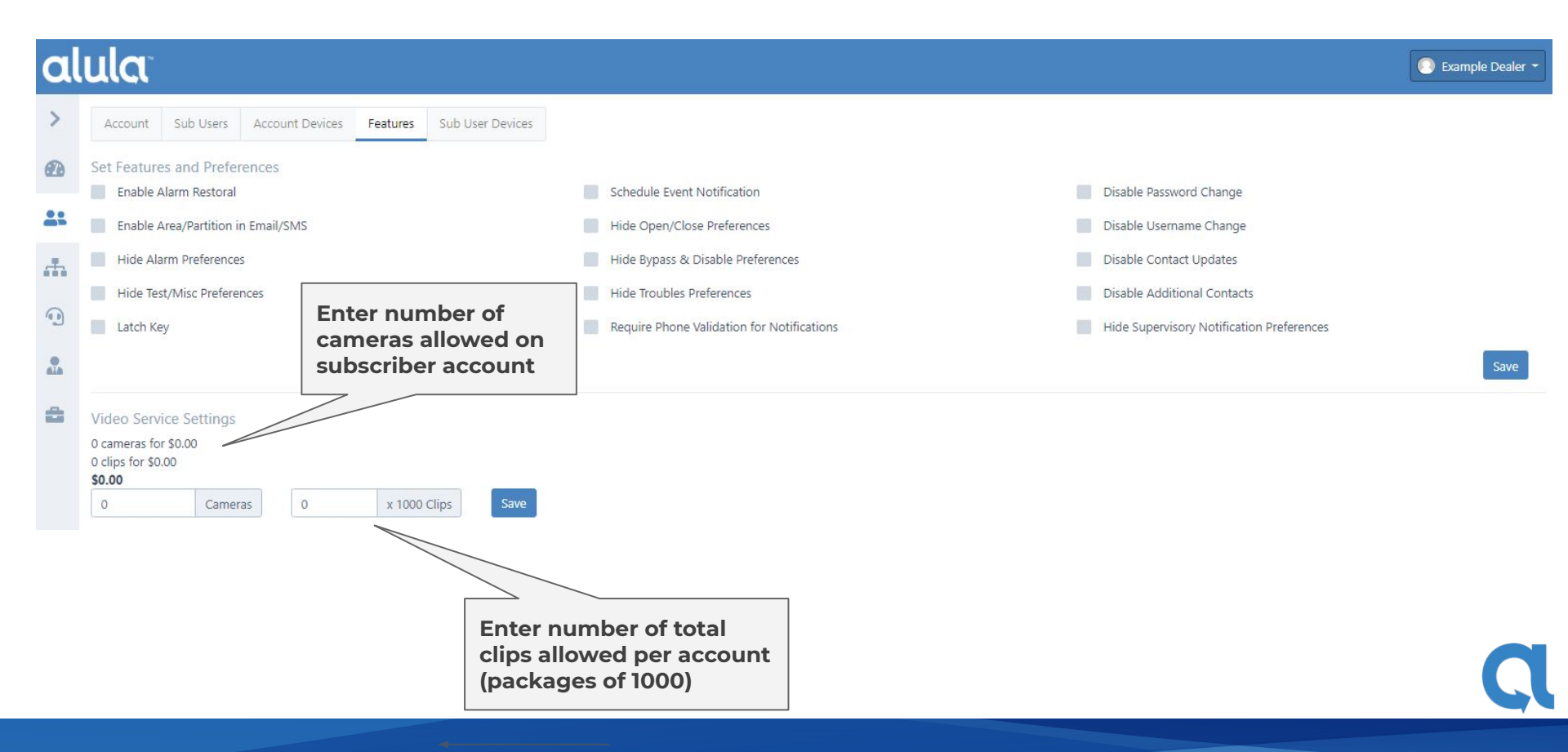

#### Manage user access Select User or Sub-user from alula 💽 Example Dealer 🥆 dropdown selection. Account Sub Users Account Devices Features Sub User Devices Manage User Access Select Account Select Account ExampleCustomer Online Name MAC Type ExampleSub-User Exampletest 54:21:60:10:a0:3f CONNECT+ 0 Home Security th. 54:21:60:10:ed:9c 0 BAT-Connect Device BAT-CONNECT PIN codes for the Connect+ and 1 fully supported panels for the **BAT-Connect can be changed** . under permissions. Enabled Permissions 🛔 Edit Panel User Permissions Edit Pin Info Authority Levels Allowed Arming Levels PIN @ Cannot assign fob to user while device is offline. .... Save User or Sub-user access \*Note: This is where you add the Master Code to devices selectable by needed to support the full interactive experience user / device on the BAT-Connect

#### Se

| arch               | for a             | de     | vice               |                                | Filter Devices 🔻  | Filter Devices 👻 🔍 |                               |                  |  |  |
|--------------------|-------------------|--------|--------------------|--------------------------------|-------------------|--------------------|-------------------------------|------------------|--|--|
| arci               |                   |        | VICC               |                                | Devices Activated | After Date         | Devices Activated Before Date |                  |  |  |
| la                 |                   |        |                    |                                | YYYY-MM-DD        | <b>#</b> ×         | YYYY-MM-DD                    | Example Dealer 🝷 |  |  |
|                    |                   |        |                    |                                | Online Status     |                    | Assigned to Customer          |                  |  |  |
| Search by MAC, SN, | or Friendly Name  |        |                    | Filter Devices 🔻 🔍             |                   | ٥                  | •                             | Add a New Device |  |  |
| MAC                | Туре              | Online | Name               | Customer                       | Sort By           | ¢                  | Assigned<br>Unassigned        |                  |  |  |
| 54:21:60:11:0f:2c  | BAT-CONNECT       | ~      | BAT Connect Test   | Example Customer (Example@Co   |                   |                    | Clear Filters Concel Apply    | 0                |  |  |
| 54:21:60:10:a4:8c  | CONNECT+          | ~      | 084033096016164140 | Unassigned                     |                   |                    | Clear Hiters Cancer Appry     |                  |  |  |
| 00:23:fb:43:49:d7  | IPD-BAT-CDMA-WIFI | 0      | 000035251067073215 | Example User (Example@Customer | r.com)            | $\land$            | 10/24/2019 2:44:28 PM         | 0                |  |  |
| 54:21:60:10:a0:3f  | CONNECT+          | 0      | Home Security      | Example Customer (Example@Cus  | stomer.com)       | 5555               | 7/25/2019 12:52:22 PM         | $\odot$          |  |  |
| 54:21:60:10:ed:9c  | BAT-CONNECT       | 0      | BAT-Connect Device | Unassigned                     |                   |                    | 9/20/2019 2:51:48 PM          |                  |  |  |
| 00:23:fb:50:9a:a4  | BAT-LTE           | 0      | 000035251080154164 | Example User (Example@Customer | r.com)            |                    | 3/26/2020 11:14:30 AM         | $\bigcirc$       |  |  |
| 54:21:60:10:99:b8  | CONNECT+          | 0      | 084033096016153184 | Unassigned                     |                   |                    | 7/23/2019 3:41:47 PM          |                  |  |  |

Rows per page: 50 ¢

alı

AR

-

th.

1

2

-

Customizable filters to assist in narrowing down a search. Choose from activation date, online/offline status, assigned/unassigned accounts, MAC address, and device name.

1 of 1 page

### **Device profile information**

| a | ula                                                                                                    |                                                                                                    | Override panel account and input<br>the last 4 digits of the CS account       |  |  |  |  |
|---|----------------------------------------------------------------------------------------------------|----------------------------------------------------------------------------------------------------|-------------------------------------------------------------------------------|--|--|--|--|
| > | Profile         Preferences         Event Log         Overview         Panel Setti           084033096016164140         54:21:60:10:a4:8c                                | ngs Communication Users Sensors                                                                                                    | Device Actions ~                                                              |  |  |  |  |
| * | Device Profile Information           Name         Name the Device           Alula Connect+         Information                                                           | Central Station Acct. Number 📀                                                                                                    | Options<br>2-way Voice 💿                                                      |  |  |  |  |
|   | Description Receiver Group                                                                                                    | 1234<br>Central Station Aux. Number 💿<br>B221234                                                                                                    | User Example Customer (Example@Customer.com) MAC Address                      |  |  |  |  |
|   | Select One<br>Example Receiver Group                                                                                                    | Caller ID Phone   (555)867-5309                                                                                                    | 54:21:60:10:a4:8c<br>IMEI<br>359998070453065<br>ICCID<br>89148000003647648513 |  |  |  |  |
|   | Insert the POTs number for your<br>CS, or select the Receiver Group.<br>(Our Customer Service Center can<br>assist with getting you set up with<br>IP to IP if desired). | Caller ID Phone can be any<br>number associated with your<br>customer and identifiable by<br>your Central Station.<br>Subscriber phone number<br>always recommended. | (                                                                             |  |  |  |  |

#### **Device profile information**

Data saved successfully.

| ·# | Device Profile Information Name Alula Connect+ Description Receiver Group Select One Timezone US/Central | <ul> <li>Override Panel Acct. Number </li> <li>Central Station Acct. Number </li> <li>1234</li> <li>Central Station Aux. Number </li> <li>B221234</li> <li>Caller ID Phone </li> <li>(555)867-5309</li> </ul> | Changes be sure to<br>scroll down. Set<br>location of the device<br>if it is different from<br>subscriber address.<br>Example Customer (E |
|----|----------------------------------------------------------------------------------------------------|----------------------------------------------------------------------------------------------------|----------------------------------------------------------------------------------------------------|
|    | Device Location Address Line 1 Address Line 2                                                            | City/Municipality State/Province \$                                                                                                    | Zip/Postal Code                                                                                                    |

a

To save these

#### **Device preferences**

#### alula 🔘 Example Dealer 🝷 Select the type of Profile Preferences Event Log Overview Panel Settings Communication Users Sensors notifications you Alula Connect+ 54:21:60:10:a4:8c would like your ⊕ † ∎ ↓ Device Actions customer to receive. ----Notification Preferences Open/Close Troubles Bypass/Disables Test/Misc ÷ Alarms Supervisory Username Email **Primary Phone Push Notification** 60 ExampleCustomer 0 ALA ExampleSub-User Exampletest Alarms = Medical, Fire, Panic, Burglary, General, 24 Hour Save Select method of subscriber notification.

#### **Device preferences**

**Alarm Transmission -** If selected the dealer will be billed and the panel will forward signals to the CS.

Alarm Notifications - If selected the client will receive notifications in general e.g. push, e-mail, text?

**Interactive Services -** If selected, customers will be able to arm/disarm their device via the app. **Home Automation -** If selected the customer is able to use home automation.

Two Way Voice - Must be enabled for 2-way to function with respective SKU.

**FailSafe** - Is on and available for your customers by default - Platform feature that causes a notification to the CS even if the system is destroyed or turned off while the system is armed.

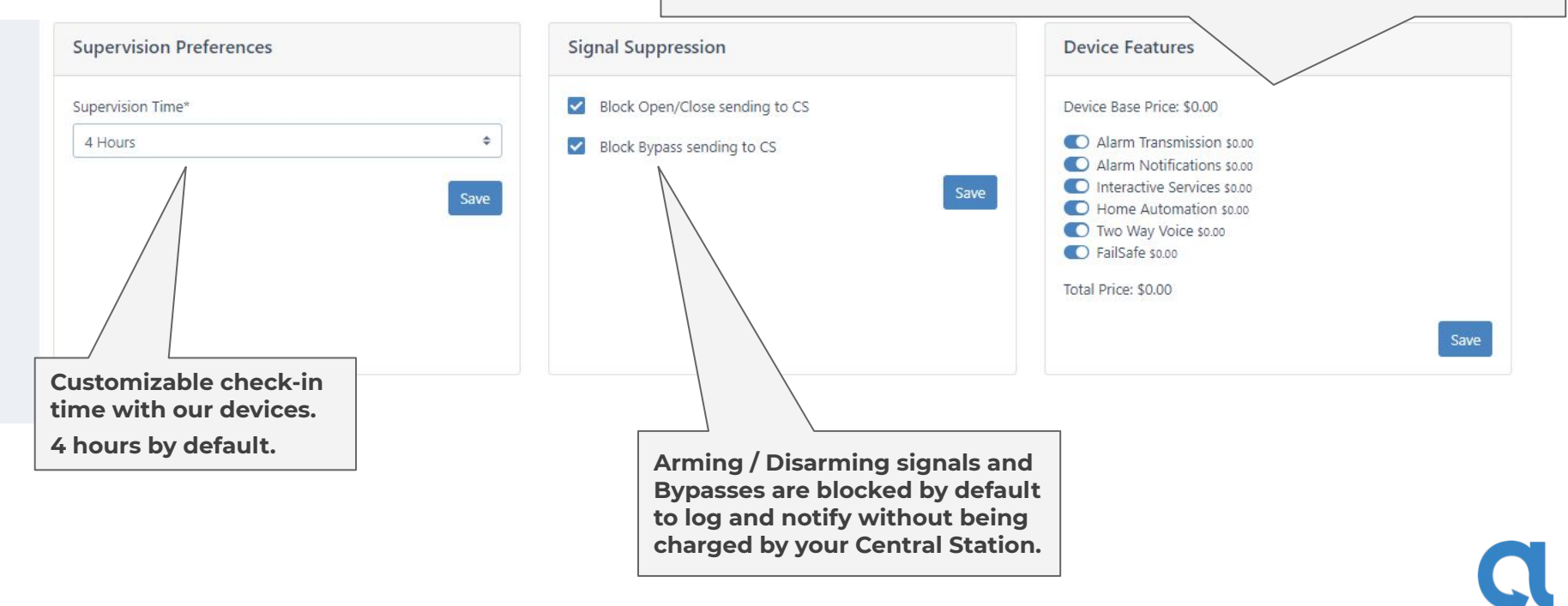

| Ε    | vent l                        | og                 |                     |            | Events After Date | ii ×                      |                   |                  |                                       |
|------|-------------------------------|--------------------|---------------------|------------|-------------------|---------------------------|-------------------|------------------|---------------------------------------|
|      | ula                           |                    |                     | -          | Signal Event Code |                           | User Zone #       |                  | Evample Dealer -                      |
| u    |                               |                    |                     |            |                   | ×                         |                   | ×                |                                       |
| >    | Profile Preferences           | Event Log Overview | Panel Settings Comr | munication | Relay Status      | ٥                         | Narrov<br>your se | down<br>earch by |                                       |
| •    | Dashboard<br>Aiura Connect+ 5 | 4:21:60:10:a4:8c   |                     |            |                   |                           | using option      | our filter       | vice Actions -                        |
| -    | Live View:                    |                    |                     |            |                   |                           | Clear Filter      | Cancel Apply     | Filter Events 🔻                       |
| m    | Date Received                 | Signal             | Code / Event        | Partition  | Zone/User         | Zone/Alias                |                   | CS Account #     | Relay Status                          |
| (g_) | Apr 8, 2020, 2:25:36 PM       | Cancel Report      | 1 406               | 00         | 001               | Example Cu                | stomer            | 1234             | No Receivers Configured, Cannot Relay |
|      | Apr 8, 2020, 2:25:25 PM       | Panic Alarm        | 1 120               | 00         | 501               | Pinpad 1                  |                   | 1234             | No Receivers Configured, Cannot Relay |
| 619  | Apr 8, 2020, 2:25:16 PM       | System Disarmed    | 1 400               | 00         | 001               | Examp <mark>l</mark> e Cu | stomer            | 1234             | Suppressed                            |
| 8    | Apr 8, 2020, 2:25:05 PM       | System Armed       | 3 400               | 00         | 401               | Keyfob 1                  |                   | 1234             | Suppressed                            |
|      | Apr 8, 2020, 2:24:05 PM       | System Disarmed    | 1 400               | 00         | 003               | Example Te                | st                | 1234             | Suppressed                            |
|      | Apr 8, 2020, 2:23:40 PM       | System Armed       | 3 400               | 00         | 601               | Touchpad 1                |                   | 1234             | Suppressed                            |
|      | Apr 8, 2020, 2:21:19 PM       | Cancel Report      | 1 406               | 00         | 002               | Example Su                | buser             | 1234             | No Receivers Configured, Cannot Relay |
|      | Apr 8, 2020, 2:21:19 PM       | System Disarmed    | 1 400               | 00         | 002               | Example Su                | buser             | 1234             | Suppressed                            |
|      | Apr 8, 2020, 2:21:11 PM       | Recent Arming      | 1 459               | 00         | 602               | Touchpad 2                |                   | 1234             | Suppressed                            |
|      | Apr 8, 2020, 2:21:11 PM       | Interior Alarm     | 1 132               | 00         | 002               | Living Roon               | n Motion          | 1234             | No Receivers Configured, Cannot Relay |

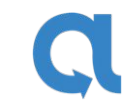

#### **Device actions**

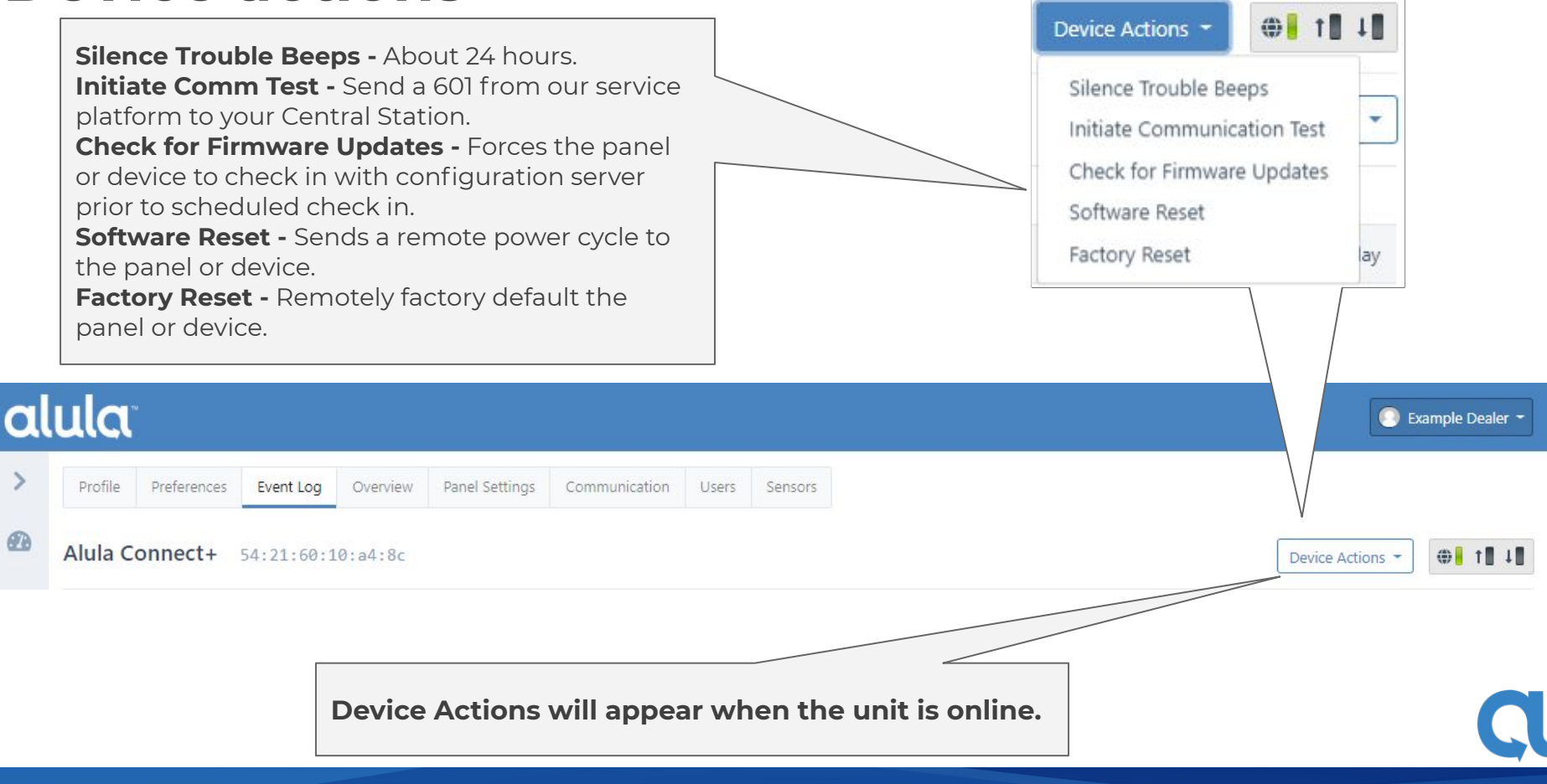

#### **Panel overview**

#### alula

| >  | Profile Preferences Event Log Overview Alula Connect+ 54:21:60:10:a4:8c Panel Status |    | Panel Settings Comm  | unication Users | Sensors<br>Prevent<br>knowin<br>panel at<br>overview | t truck rolls by<br>g the status of a<br>t an glance via the<br>w tab. | e Device Actions -          | <b>⊕</b> ∎ ↑∎ ↓∎ |
|----|--------------------------------------------------------------------------------------|----|----------------------|-----------------|------------------------------------------------------|------------------------------------------------------------------------|-----------------------------|------------------|
| æ  | AC Status                                                                            | ОК | Panel Cover Tamper   | NC              | Panel Wall Tamper                                    | NO                                                                     | Alarm Report Aborted        | NO               |
| 0  | Alarm Report Canceled                                                                | NO | Alarm Active         | No Alarm        | Alarm Zones                                          | NO                                                                     | Current Arming Level        | Stay             |
| "" | Arming Protest Active                                                                | NO | Arming Silent        | YES             | Arming With No Delay                                 | NO                                                                     | BTLE Enroll Mode Active     | NO               |
|    | Bypassed Zones                                                                       | NO | Chime Enabled        | NO              | CS Comm Status                                       | ок                                                                     | Enroll Mode Active          | NO               |
| 8  | Slot 1 Status                                                                        | ок | Slot 2 Status        | ОК              | Slot 3 Status                                        | ОК                                                                     | Firmware Update In Progress | NO               |
|    | Mobile Device Trouble                                                                | NO | Entry Delay Active   | NO              | Exit Delay Active                                    | YES                                                                    | Keyfob Trouble              | NO               |
|    | Keypads Locked Out                                                                   | NO | Keystroke Tamper     | NO              | Low Battery                                          | NO                                                                     | Low Battery Zones           | NO               |
|    | Missing Battery                                                                      | NO | Ethernet Status      | OK              | Open Zones                                           | NO                                                                     | Pinpad Trouble              | NO               |
|    | Receiver Jam                                                                         | NO | Server Comm Status   | ОК              | Siren Trouble                                        | NO                                                                     | Supervisory Zones           | NO               |
|    | Tamper Zones                                                                         | NO | Trouble Beeps Active | NO              | Misc Trouble Zones                                   | NO                                                                     |                             |                  |

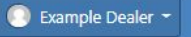

#### **Panel overview**

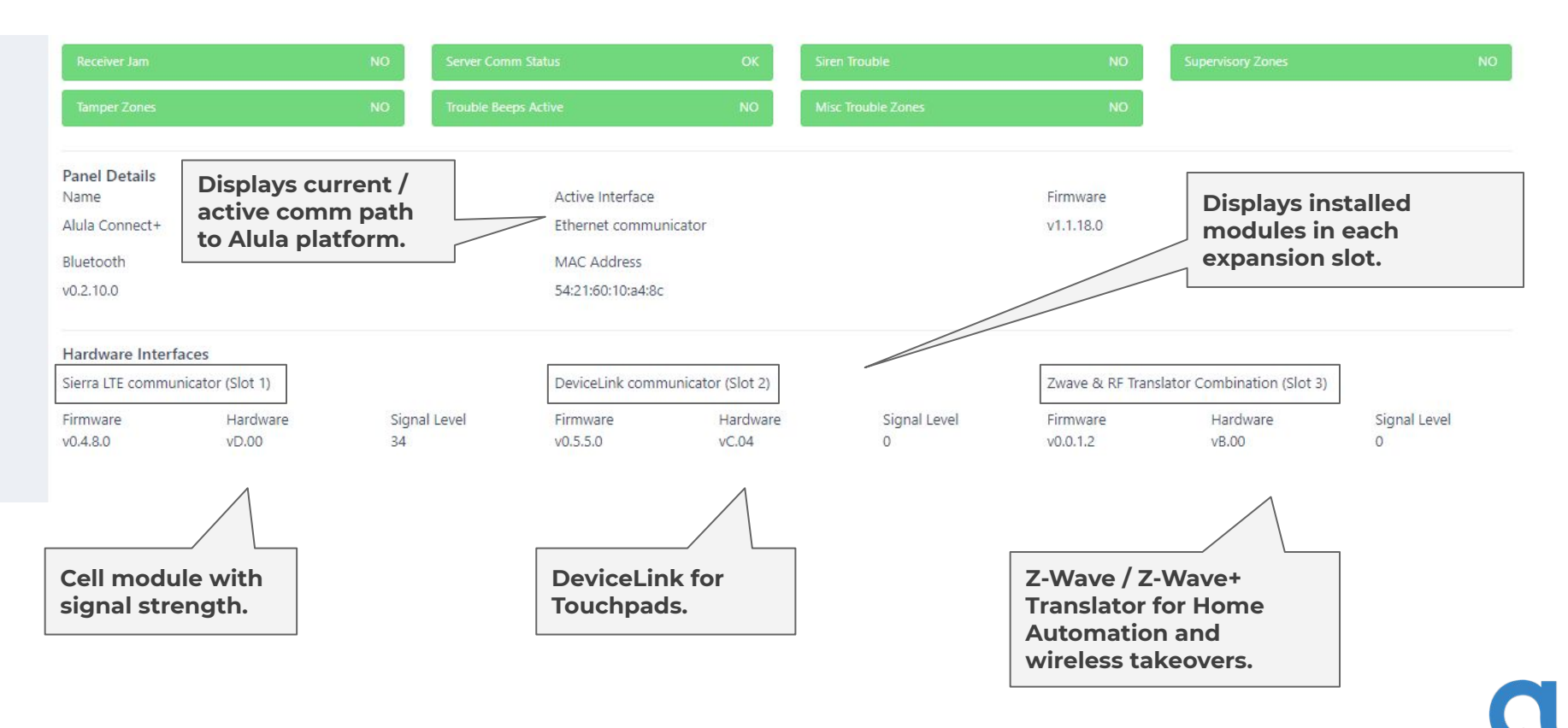

#### alula

💽 Example Dealer 👻

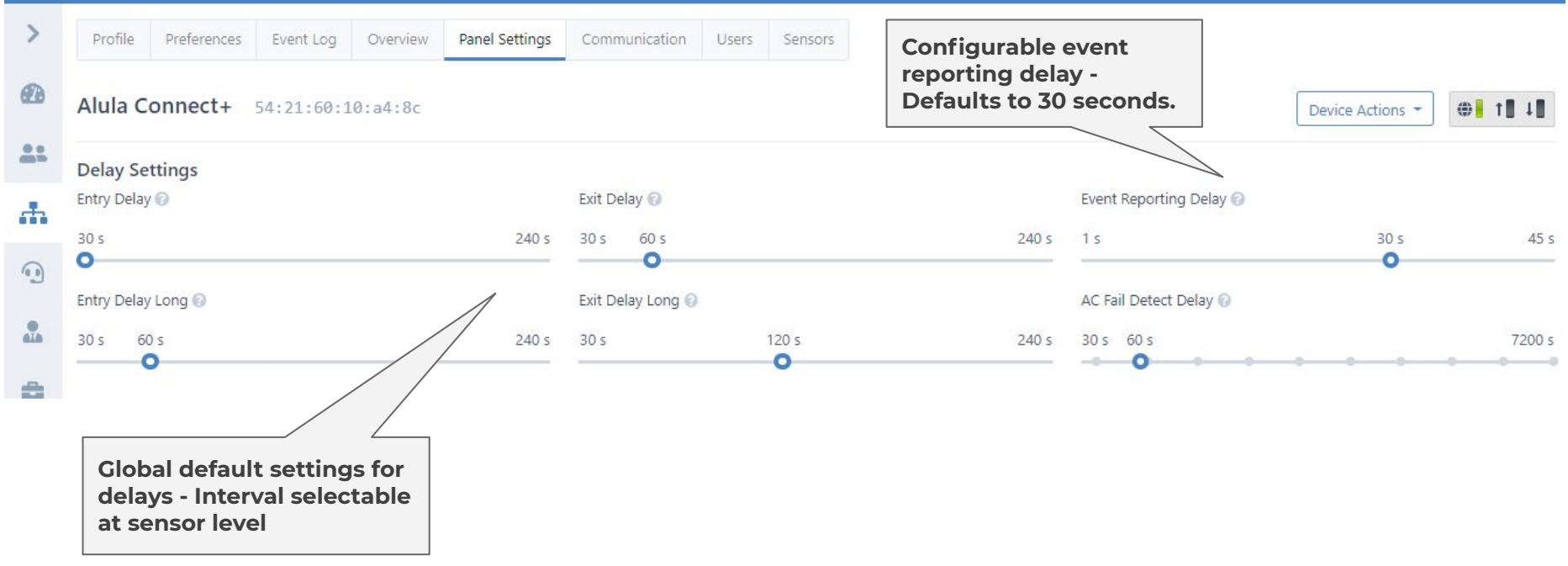

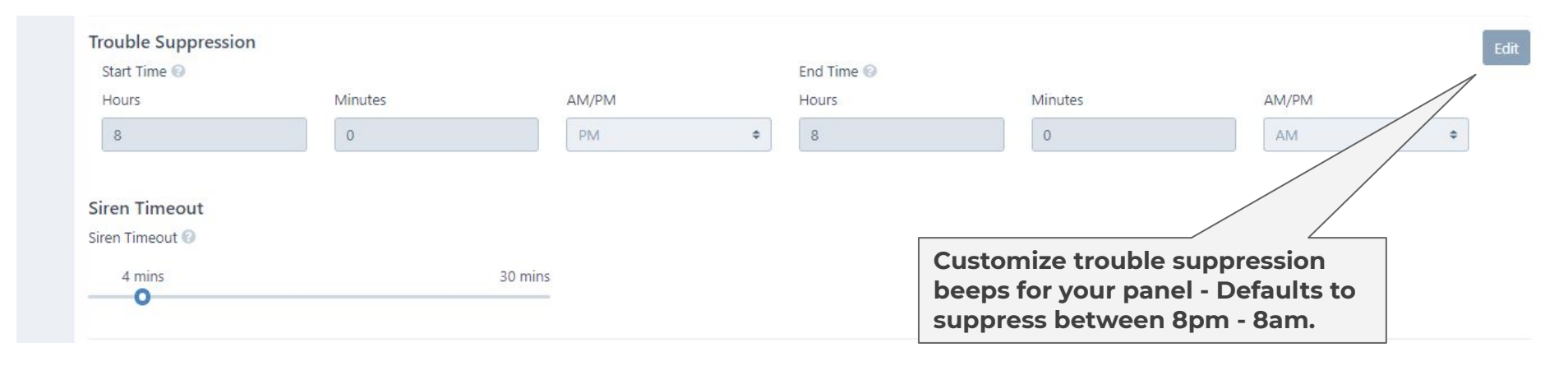

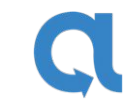

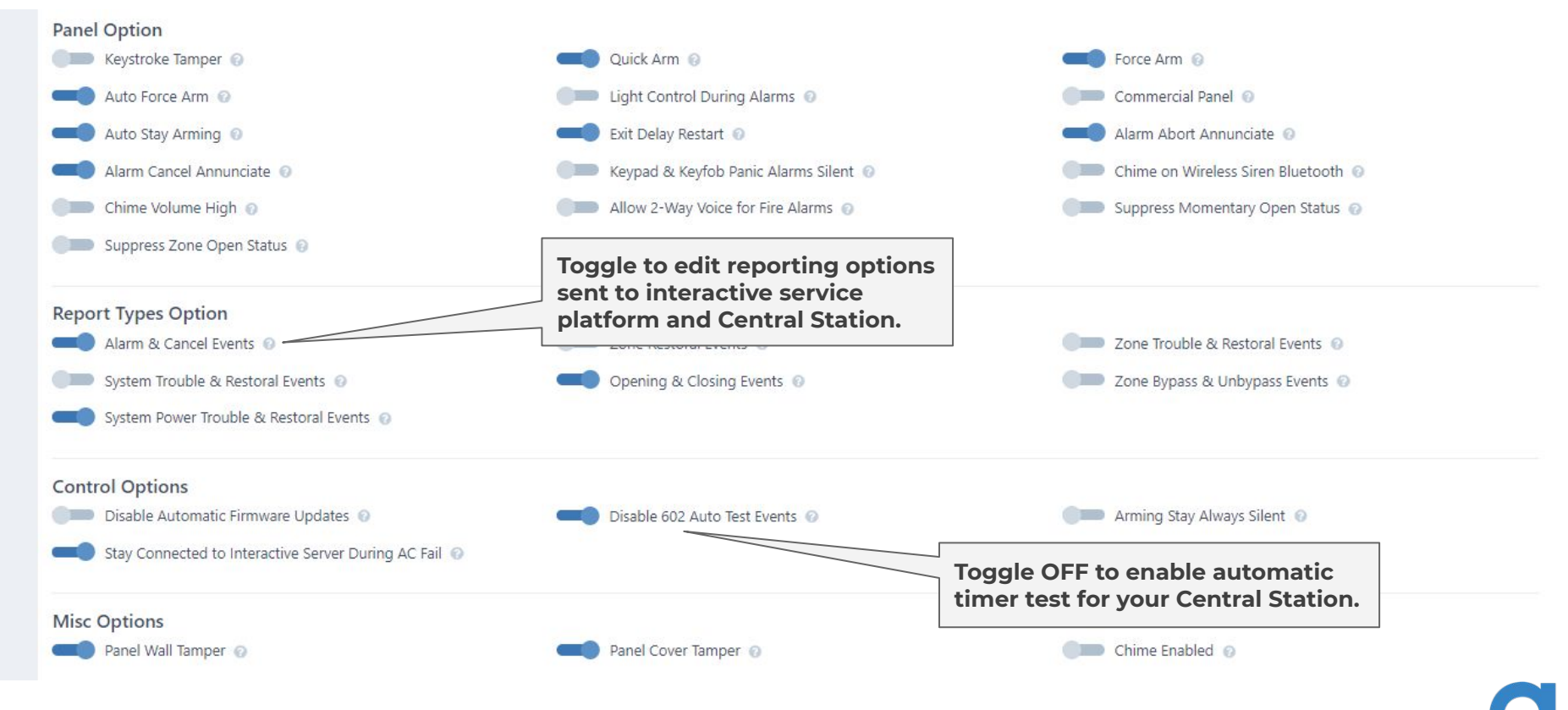

### **Communication paths**

#### alula

| lula Co    | onnect+ 54       | :21:60:10:a4 | :8c     |   |                            |         |         |         |           |                   |               |         |
|------------|------------------|--------------|---------|---|----------------------------|---------|---------|---------|-----------|-------------------|---------------|---------|
| thernet 8  | «Wifi 🚱          |              | 102     |   | Cellular 🔞                 |         |         |         | Auto Comr | n Test Interval 🛞 | Device Action | 3       |
| Address    | rp.batnoc.com:12 | 34           |         |   | Address rp.batnoc.com:1234 |         |         | 0       | 22        | 59                | 59            |         |
| eep Alive  | nterval 🕜        |              |         |   | Keep Alive Inte            | erval 🕜 |         |         | Days      | Hours             | Minutes       | Seconds |
| 0          | 0                | 0            | 30      | ٢ | 0                          | 0       | 10      | 0       |           |                   |               |         |
| Days       | Hours            | Minutes      | Seconds |   | Days                       | Hours   | Minutes | Seconds | M         | odify the f       | frequenc      | y of    |
| eartbeat I | nterval 🔞        |              |         |   | Heartbeat Interval 📀       |         |         |         | au        | ito timer t       | test as       | -       |
| 0          | 0                | 10           | 0       |   | 1                          | 0       | 0       | 0       | ne        | eded.             |               |         |
| Days       | Hours            | Minutes      | Seconds |   | Days                       | Hours   | Minutes | Seconds | 2         |                   |               |         |

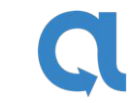

💽 Example Dealer 🝷

#### **Communication paths**

| Communication Interface Options                           | Toggle Ethernet loss<br>of connectivity<br>supervision                             | Slot 1 Supervised @ Toggle cellular module loss of connectivity supervision                                            |    |
|-----------------------------------------------------------|------------------------------------------------------------------------------------|----------------------------------------------------------------------------------------------------|----|
| Module Mode 0                                             | Toggle WiFi or<br>DeviceLink loss of<br>connectivity<br>supervision                | Infrastructure Slot 3 Supervised @ RF Translator Protocol @                                                            | \$ |
| Infrastructure                                            |                                                                                    | \$<br>None<br>GE<br>HW                                                                                                 | ¢  |
| Primary WiFi Credentials<br>Network SSID @<br>ConnectPlus |                                                                                    | DSC<br>NAPCO<br>2GIG                                                                                                   |    |
| Module Mode  WPA Auto with Key Passphrase                 | WiFi credentials can<br>be pushed remotely<br>if connected via cell<br>or Ethernet | \$<br>When using a Z-wave/Translator combo<br>card (RE934ZT) select the type of contact<br>protocol before enrollment. |    |
| Wifi credential changes may take up to 5 mi               | nutes to propagate to the device.                                                  |                                                                                                    |    |

#### Panel user management

| al  | ula                  |          |                                     |                                |                |               |       |                                 |                                                                                  | Example Dealer 👻 |  |  |  |
|-----|----------------------|----------|-------------------------------------|--------------------------------|----------------|---------------|-------|---------------------------------|----------------------------------------------------------------------------------|------------------|--|--|--|
| >   | Profile              | Preferen | ces Event Log                       | Overview                       | Panel Settings | Communication | Users | Sensors                         |                                                                                  |                  |  |  |  |
| Ð   | Dashboard<br>Alula C | onnect   | + 54:21:60:                         | 10:a4:8c                       |                |               |       |                                 | 4-10 Digit duress code                                                           | Device Actions - |  |  |  |
|     |                      |          |                                     |                                |                |               |       |                                 |                                                                                  | Duress Code      |  |  |  |
| æ   | Name                 |          |                                     |                                |                |               | l     | Username                        |                                                                                  |                  |  |  |  |
| (B) | Example C            | Customer |                                     |                                |                |               |       | ExampleCustomer 🗹 Permissions 💄 |                                                                                  |                  |  |  |  |
|     | Example S            | Subuser  |                                     |                                |                |               |       | ExampleSub-User 🗹               |                                                                                  |                  |  |  |  |
| 8   | Example T            | Test     |                                     |                                |                |               |       | Exampletest 🖸 Permissions 👗     |                                                                                  |                  |  |  |  |
|     |                      |          | Quick hyp<br>you back t<br>customer | erlink ta<br>to the<br>account | kes<br>page.   |               |       |                                 | Here is where you<br>adjust the PIN code or<br>authority levels of<br>each user. |                  |  |  |  |

#### **Editing customer permissions**

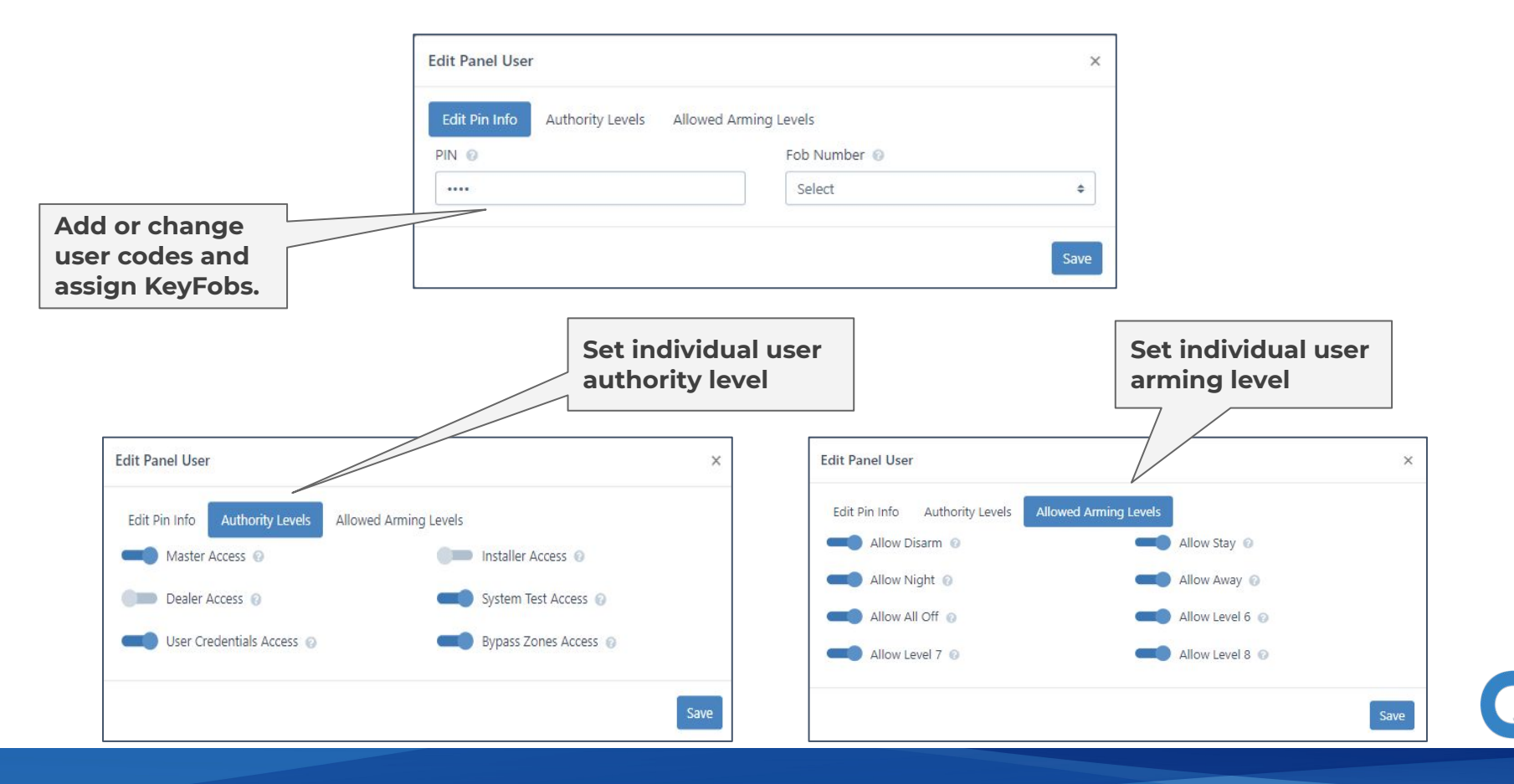

#### Sensors

| a | lula                                                                                                    |                                                                                                    | 🚫 Example Dealer 👻 |
|---|----------------------------------------------------------------------------------------------------|----------------------------------------------------------------------------------------------------|--------------------|
|   | Profile       Preferences       Event Log       Ov         Alula Connect+       54:21:60:10:a         Zones       Fobs & Pingers       Sirens       Key         Number       ID | erview Panel Settings Communication Users Sensors<br>:: 8c  Add New Zone  ID (NanoDoor/Window Sensor)  O15EF148  Name  Front Door  Zone Input Index  Reed/External  Reed/External | Example Dealer *   |
|   |                                                                                                    |                                                                                                    | Close Save         |

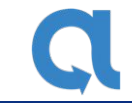

#### Sensors

#### alula 💿 Example Dealer 🝷 Profile Preferences Event Log Overview Panel Settings Communication Sensors Users Put panel in enroll Alula Connect+ 54:21:60:10:a4:8c ⊕ t∎ ↓∎ Device Actions mode remotely to enroll zones locally. Fobs & Pingers Sirens Keypads Enroll Mode Zones ÷ Global Zone Settings Add New Zone . ID Туре Signal Level Number Name 2 015EF148 Front Door NanoMax 72 1 Living Room Motion PIR 86 . 2 02AF0298 -. 3 010E027C Back Door NanoMax 78 0063B5FB Office Door DWS 84 . 4 5 0063B5FB Office Window DWS . Signal strength of the contact should be 20 or higher.

#### **Zone modification**

| Edit Zone                                                                                     | × Edit Zone        |                       |                   | ×                   |
|-----------------------------------------------------------------------------------------------|--------------------|-----------------------|-------------------|---------------------|
| Information Status Options Zone Active Arming Levels Sensor ID 📀                              | Information Status | Options Zone Active   | Arming Levels     |                     |
| 00DA78AA                                                                                      | Sensor Malfunction | Sensor EOL Trouble 👩  | General Trouble 👩 | Alarm Memory 📀      |
| Zone Name 💿 Zone Reporting Code 😨                                                             | Trouble 📀          | false                 | false             | false               |
| Front Door 1134                                                                               | false              |                       |                   |                     |
| 1                                                                                             | Alarm Active 📀     | Entry Delay Active 📀  | Tamper 😡          | Bypassed 📀          |
| Close                                                                                         | Save               | false                 | false             | false               |
| Change zone                                                                                   | Open 📀             | Supervisory Trouble 💿 | Low Battery 📀     | Sequence Number Out |
| names or even the                                                                             | true               | false                 | false             | of Sync 💿           |
| CID reporting code.                                                                           |                    |                       |                   | false               |
|                                                                                               | Protest 💿          | Low Temp 🔞            | Signal Level 🔞    |                     |
|                                                                                               | false              | false                 | 80                |                     |
|                                                                                               |                    |                       |                   |                     |
| Zone status will show false<br>when the status has changed.<br>This zone is open therefore it |                    |                       |                   | Close Save          |
| is true.                                                                                      |                    |                       |                   |                     |

#### **Zone options**

| Edit Zone                                                                                                    |                                                                                     | × Edit     | Zone                                                    |                                                                          | ×          |
|----------------------------------------------------------------------------------------------------|-------------------------------------------------------------------------------------|------------|---------------------------------------------------------|--------------------------------------------------------------------------|------------|
| Information Status Options <ul> <li>Restoral Report Needed •</li> <li>Alarm Report Delay •</li> <li>Bypass Allowed •</li> <li>Chime On Open •</li> <li>Chime On Close •</li> </ul> | Zone Active Arming Levels<br>Siren Type O<br>Intrusion<br>Alarm Type O<br>Intrusion | ¢          | ormation Status Options Disarm  Night  All Off  Level 7 | Zone Active Arming Levels<br>Stay @<br>Away @<br>Level 6 @               |            |
| Low Battery Detection 📀                                                                                                    | Standard                                                                            | +          | Level 7                                                 | Level o                                                                  |            |
| Tamper Detection 🔞                                                                                                    | Long                                                                                |            |                                                         |                                                                          |            |
| Follower Zone 📀                                                                                                    | Standard                                                                            |            |                                                         |                                                                          | Close Save |
| Auto Force Arm Allowed 📀                                                                                                    | weath                                                                               |            |                                                         |                                                                          |            |
| Cross Zoning Enabled 👩                                                                                                    | Zone Input Index 🕡                                                                  |            |                                                         |                                                                          | -          |
| Fire Alarm Verify 🥥                                                                                                    | Reed/External                                                                       | Close Save | Zones are product ty functionali                        | preprogrammed based on<br>pe, however changes to<br>ty are located here. |            |

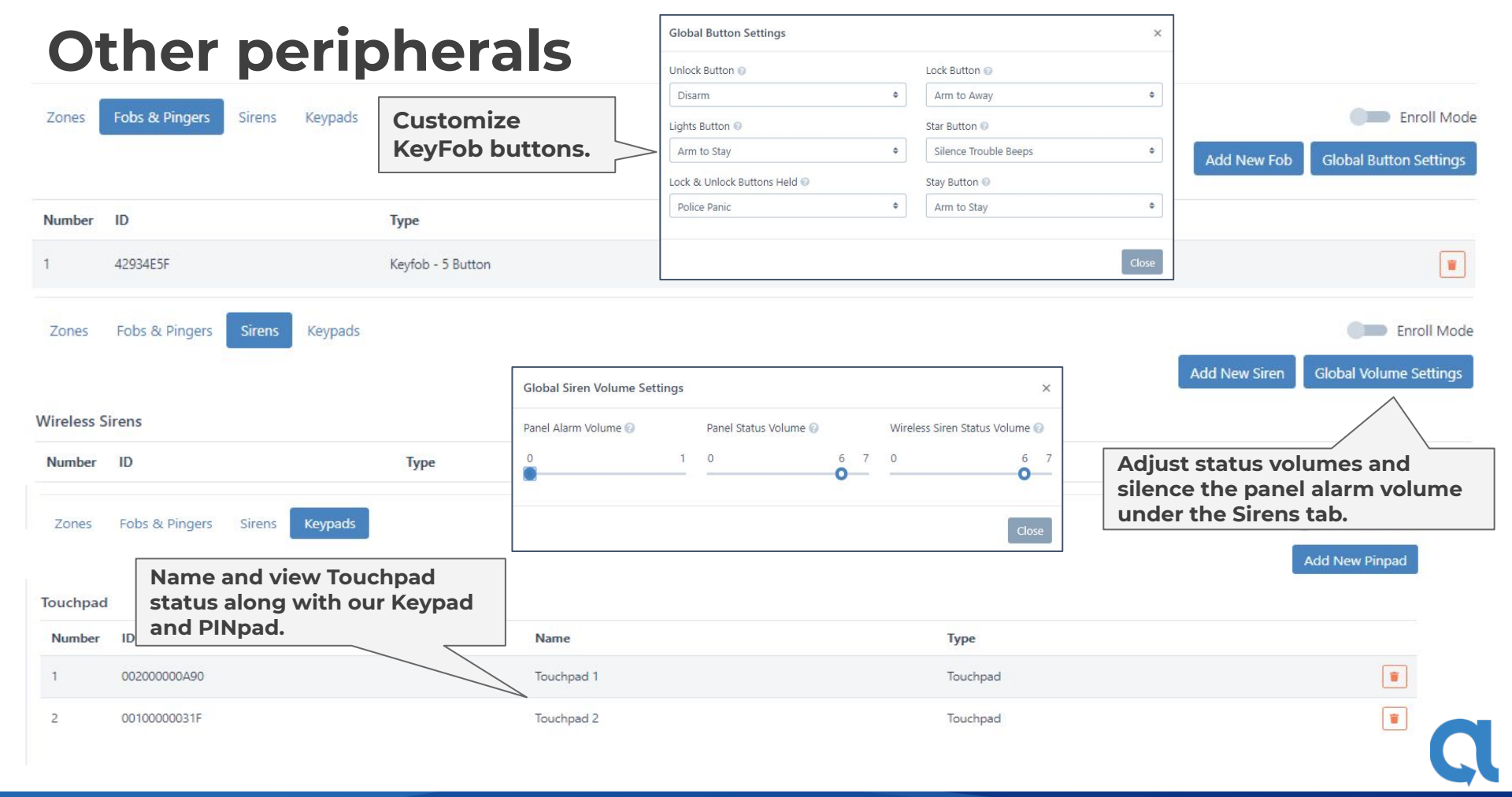

#### Managing takeovers (BAT's)

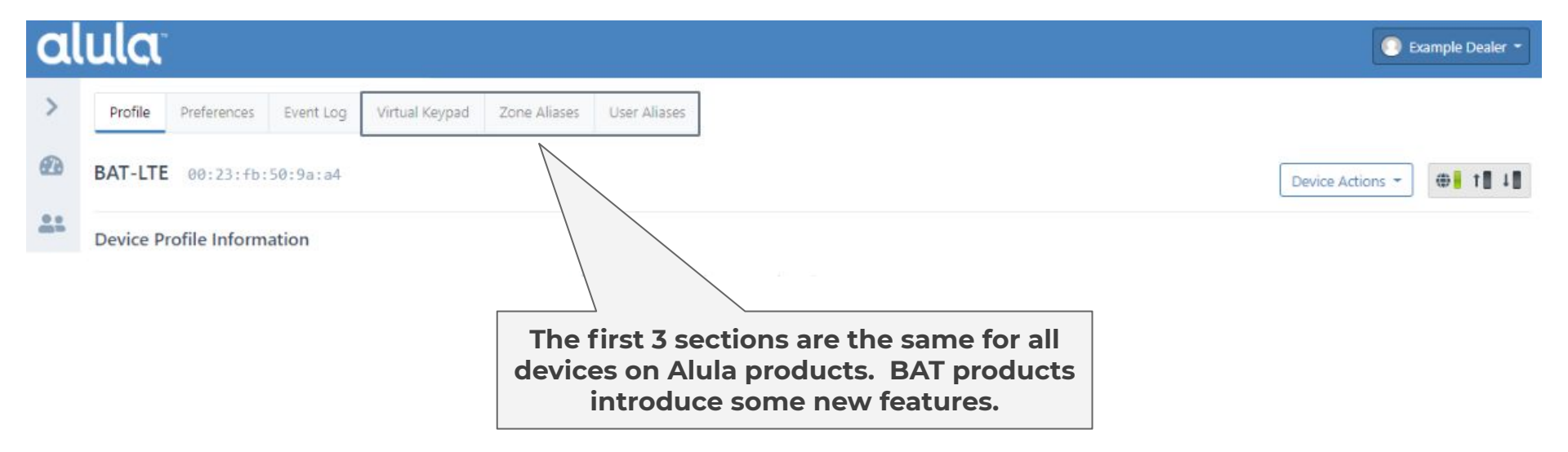

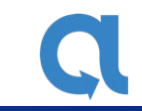

#### Virtual keypad

For all keybus connections a virtual keypad will be available. Below are displays for GE, Honeywell and DSC. Only keypress holds are invalid.

|        | System Armed<br>Zone(s) Bypassed |      |       |   |  |  |  |  |  |
|--------|----------------------------------|------|-------|---|--|--|--|--|--|
| CTAV   | POWER                            | FIRE | READY |   |  |  |  |  |  |
| CHIME  | 3                                | 2    | 2     | 1 |  |  |  |  |  |
| EXIT   | 6                                | 5    | 3     | 4 |  |  |  |  |  |
| BYPASS | 9                                | 8    | 8     | 7 |  |  |  |  |  |
| CANCEL | #                                | 0    | (     | * |  |  |  |  |  |

| Honeywell     |           |        |           |  |  |  |  |  |  |  |  |  |
|---------------|-----------|--------|-----------|--|--|--|--|--|--|--|--|--|
| SYSTEM LO BAT |           |        |           |  |  |  |  |  |  |  |  |  |
|               |           |        |           |  |  |  |  |  |  |  |  |  |
| ARMED READY   | 1 Off     | 2 Away | 3 Stay    |  |  |  |  |  |  |  |  |  |
|               |           |        |           |  |  |  |  |  |  |  |  |  |
|               | 4 Max     | 5 Test | 6 Bypass  |  |  |  |  |  |  |  |  |  |
|               | 7 Instant | 8 Code | 9 Chime   |  |  |  |  |  |  |  |  |  |
|               | 7 motant  | 0 0000 | y childre |  |  |  |  |  |  |  |  |  |
|               | * Ready   | 0      | #         |  |  |  |  |  |  |  |  |  |
|               |           |        |           |  |  |  |  |  |  |  |  |  |

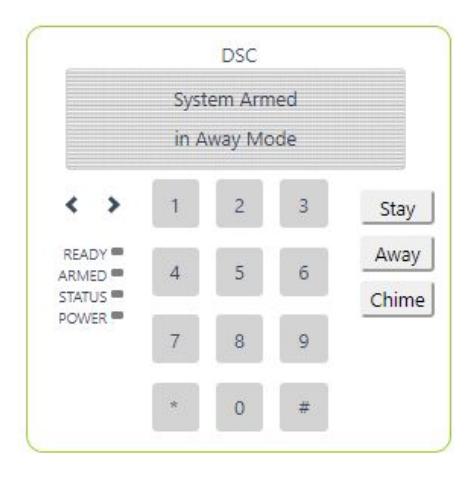

#### Zone aliases (BAT's)

| al | ula         |                 |           |              |                     |              |                                                                                                    | Sec. Exa         | mple Dealer 👻    |
|----|-------------|-----------------|-----------|--------------|---------------------|--------------|----------------------------------------------------------------------------------------------------|------------------|------------------|
| >  | Profile Pro | references Ever | nt Log Vi | rtual Keypad | Zone Aliases        | User Aliases |                                                                                                    |                  |                  |
| æ  | BAT-LTE     | 00:23:fb:50:9   | 9a:a4     |              |                     |              |                                                                                                    | Device Actions - | ⊕ <b> </b> t∎ ↓∎ |
| ** |             |                 |           | Г            | Create Zone Alia    | s            | ×                                                                                                    | Cre              | eate Zone Alias  |
| ·# | Zone Number | Name            |           |              | Zone Number         |              |                                                                                                    | /                | Actions          |
| 1  | 1           | Front Doo       | or        |              | 7                   |              |                                                                                                    |                  |                  |
| 2  | 2           | Garage Do       | oor       |              | Zone Name<br>Office |              |                                                                                                    |                  |                  |
| -  | 3           | Bedroom         |           |              |                     |              |                                                                                                    |                  |                  |
|    | 4           | Motion          |           |              |                     |              | Cancel Save                                                                                                    |                  |                  |
|    | 5           | Basement        |           |              |                     |              |                                                                                                    |                  |                  |
|    | 6           | Back Door       | r         |              |                     |              | Zone Aliases are used to mak<br>'user-friendly' associations to<br>activities in Event Logs and<br>Notifications. | e                |                  |
|    | 6           | Back Door       | r         |              |                     |              | Zone Aliases are used to mak<br>'user-friendly' associations to<br>activities in Event Logs and<br>Notifications. | e                |                  |

#### User aliases (BAT's)

| al       | ula           |                  |                |                |              |                                                                                 |                  | Example Dealer 👻  |
|----------|---------------|------------------|----------------|----------------|--------------|---------------------------------------------------------------------------------|------------------|-------------------|
| >        | Profile Prefe | rences Event Log | Virtual Keypad | Zone Aliases   | User Aliases |                                                                                 |                  |                   |
|          | BAT-LTE 00:   | 23:fb:50:9a:a4   |                |                |              |                                                                                 | Device Actions 👻 |                   |
| 41       |               |                  |                | Create User Al | ias          | ×                                                                               | l                | Create User Alias |
| <b>"</b> | User Number   | Name             |                | User Number    |              |                                                                                 | /                | Actions           |
| (a)      | 1             | Jim              |                | User Name      |              |                                                                                 |                  |                   |
|          | 2             | Pam              |                | Ryan           |              |                                                                                 |                  |                   |
| 8        | 3             | Josh             |                |                |              |                                                                                 |                  |                   |
|          | 4             | Kelly            |                |                |              | Cancer Save                                                                     |                  |                   |
|          | 5             | Kevin            |                |                |              |                                                                                 |                  | ۲                 |
|          |               |                  |                |                |              | User Aliases are used to<br>personalize activities in<br>Logs and Notifications | Event            |                   |
|          |               |                  |                |                |              |                                                                                 |                  |                   |

#### **BAT-Connect overview**

| al       | ula                   |                         |                   |                  |               |                        |                |         | Extens                       | ive view of             | Stample Dealer - |
|----------|-----------------------|-------------------------|-------------------|------------------|---------------|------------------------|----------------|---------|------------------------------|-------------------------|------------------|
| >        | Profile Preferences   | Event Log Virtual Key   | pad Overview      | Panel Settings   | Communication | Users                  | Touchpads      | Sensors | the panel and device status. |                         |                  |
| <b>@</b> | BAT Connect Test      | 54:21:60:11:0f:20       | 10                |                  |               |                        |                |         | $\geq$                       | Device A                | ctions -         |
| 21       | Panel Status          |                         |                   |                  |               |                        |                |         |                              |                         |                  |
|          | AC Status             | ок                      | Panel Cover Tam   | per              | YES           | Panel Wa               | all Tamper     |         | NO                           | Alarm Active            | No Alarm         |
|          | Alarm Zones           | NO                      | Current Arming L  | evel             | Stay          | Arming F               | Protest Active |         | NO                           | Arming Silent           | NO               |
|          | Arming With No Delay  | Arming With No Delay NO |                   |                  | YES           | YES Connected to Panel |                |         | YES                          | Enroll Mode Active      | NO               |
|          | Slot 1 Status         | Slot 1 Status OK        |                   | Slot 2 Status OK |               | Slot 3 Status          |                |         | ок                           | Firmware Update In Prog | ess NO           |
| 6        | Mobile Device Trouble | NO                      | Entry Delay Activ | e                | NO            | Exit Dela              | y Active       |         | NO                           | Low Battery             | NO               |
|          | Low Battery Zones     | NO                      | Master Code Out   | Of Sync          | NO            | Open Zo                | nes            |         | NO                           | Panel in Program Mode   | NO               |
|          | Server Comm Status    | ОК                      | Supervisory Zone  | s                | NO            | Tamper 2               | Zones          |         | NO                           | Misc Trouble Zones      | NO               |

#### **BAT-Connect overview**

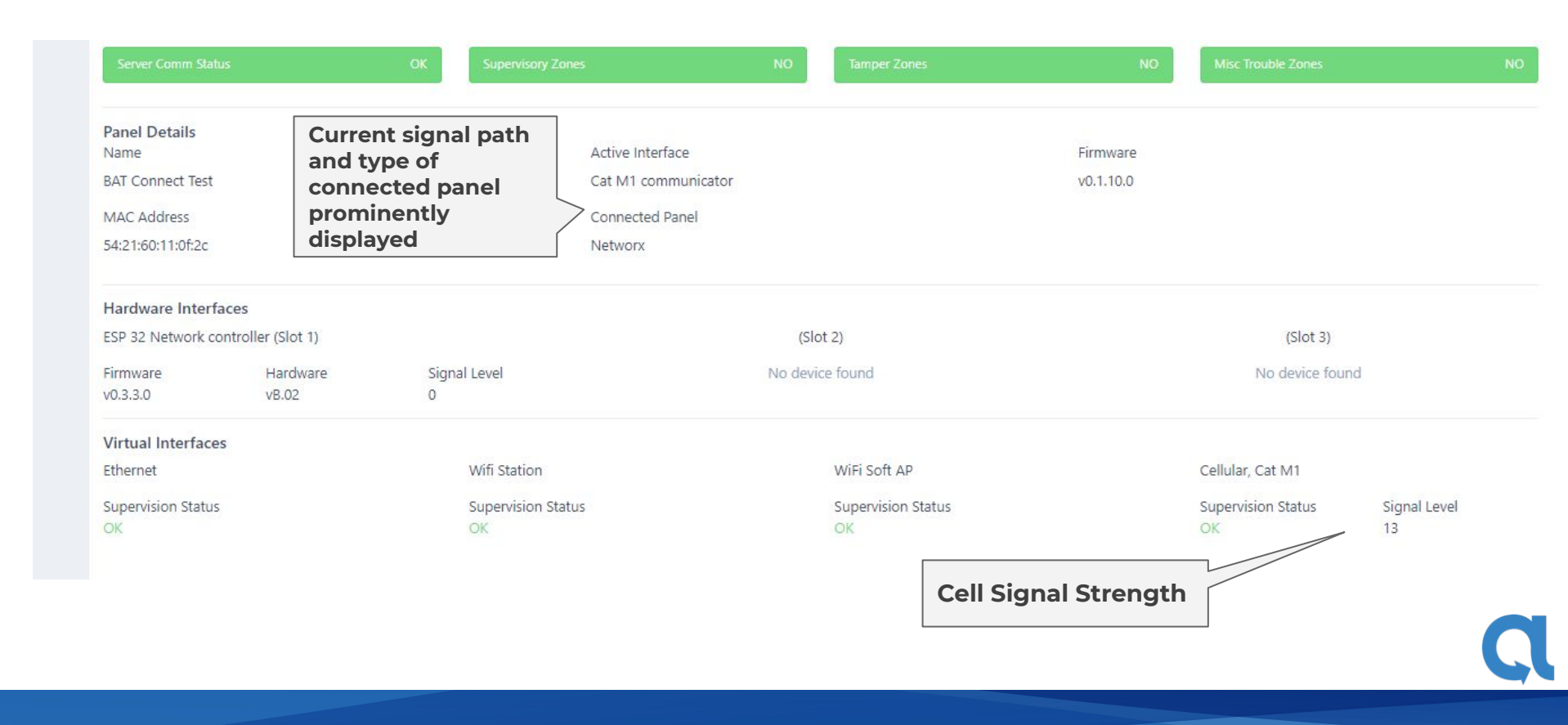

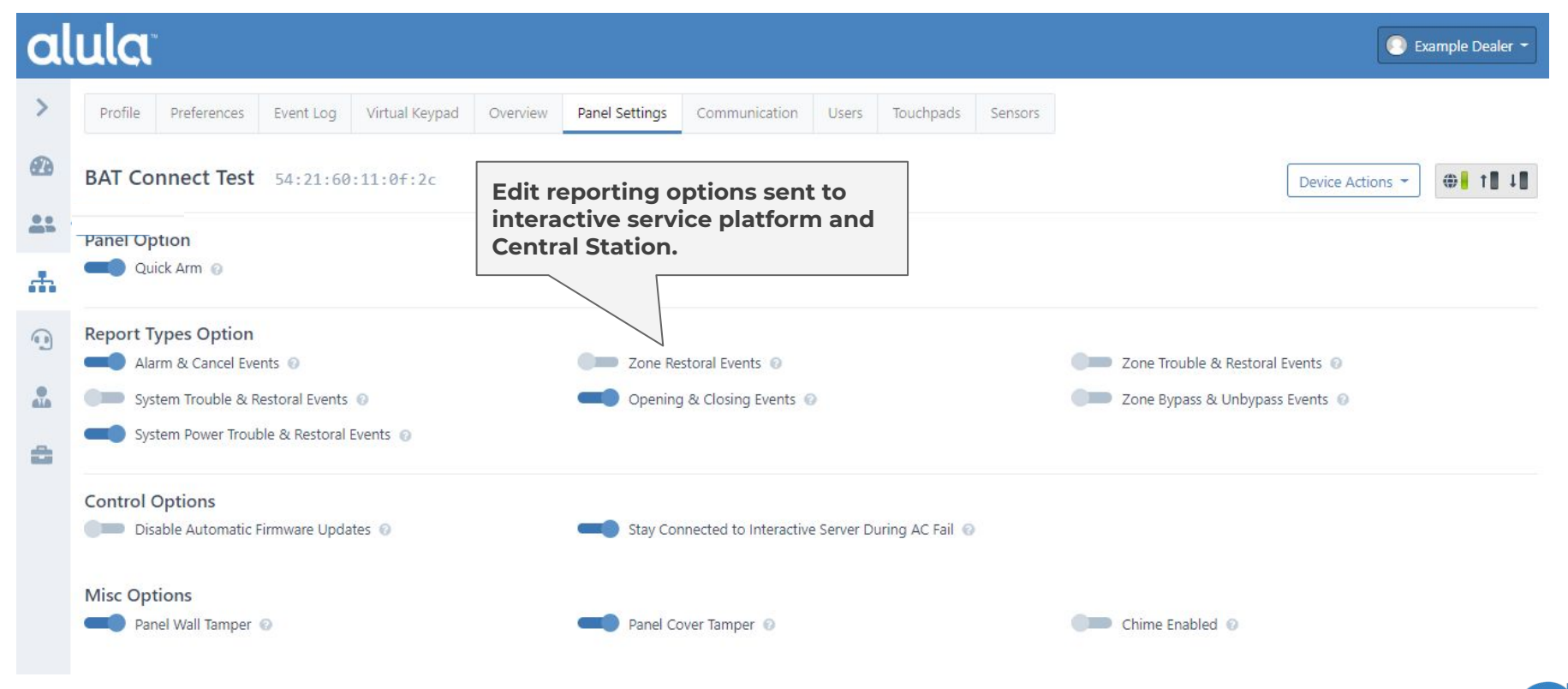

#### Communication

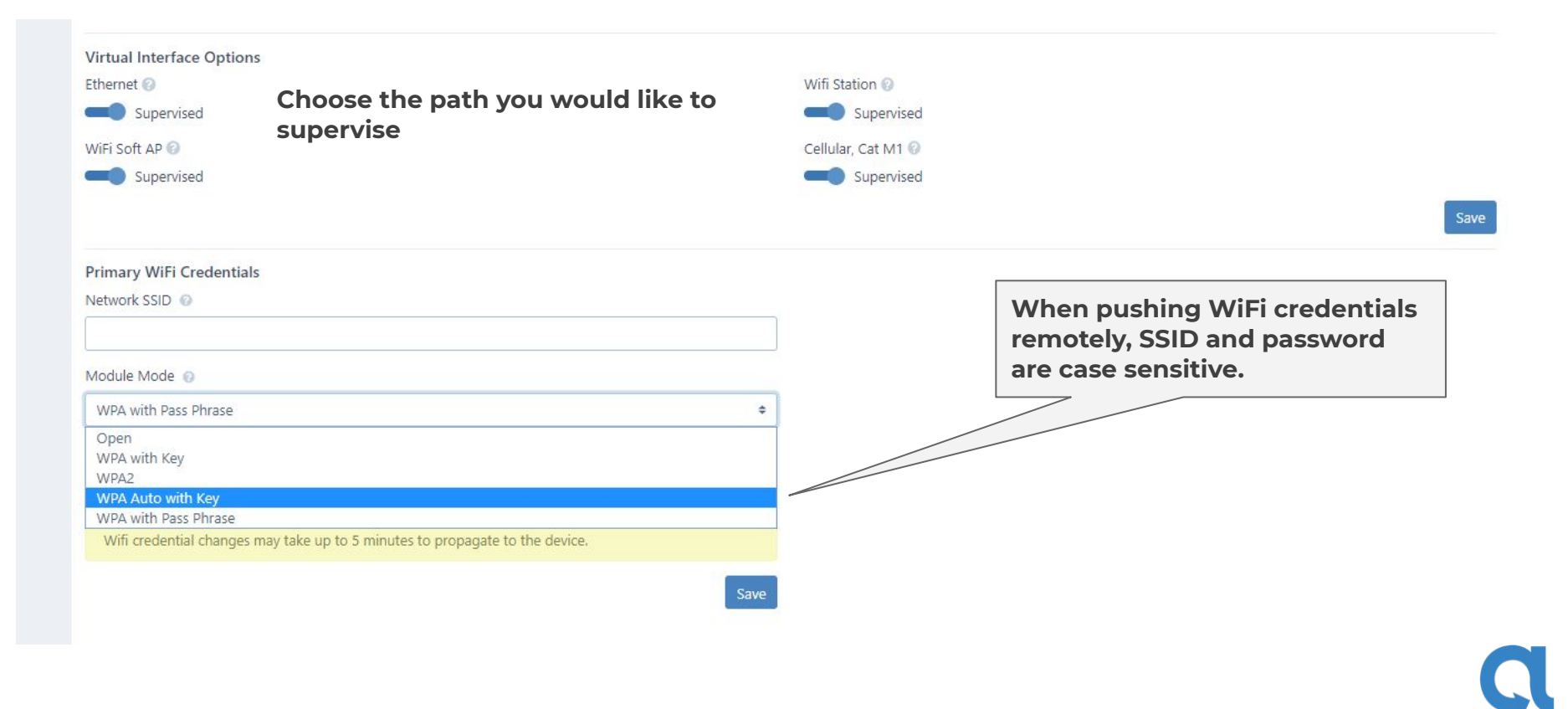

#### **BAT-Connect sensors**

| al | ula         | 10<br>10                            |                                |                                     |                 |                                |               |       |           |                |             |  | Example Dealer - |
|----|-------------|-------------------------------------|--------------------------------|-------------------------------------|-----------------|--------------------------------|---------------|-------|-----------|----------------|-------------|--|------------------|
| >  | Profile     | Preferences                         | Event Log                      | Virtual Keypad                      | Overview        | Panel Settings                 | Communication | Users | Touchpads | Sensors        |             |  |                  |
| Ð  | BAT Co      | onnect Test                         | 54:21:60                       | :11:0f:2c                           |                 |                                |               |       |           | Device Actions | - • • • • • |  |                  |
| 2: | Zones       |                                     |                                |                                     |                 |                                |               |       |           |                |             |  |                  |
| ф. |             |                                     |                                |                                     |                 |                                |               |       |           |                |             |  | Add New Zone     |
| •  | Number      | ID                                  |                                |                                     | Na              | me                             |               |       |           | Туре           |             |  |                  |
|    | 1           | 00010101                            |                                |                                     | Fro             | Front Door                     |               |       |           |                |             |  |                  |
|    | 2           | 02020202                            |                                |                                     | Livi            | Living Room Motion             |               |       |           |                |             |  |                  |
|    | 3           | 00030303                            |                                |                                     | Bac             | Back Door<br>Bedroom<br>Zone 5 |               |       |           |                | DWS         |  |                  |
|    | 4           | 00040404                            |                                |                                     | Bec             |                                |               |       |           |                | DWS         |  |                  |
|    | 5           | 00050505                            |                                |                                     | Zor             |                                |               |       |           |                | DWS         |  |                  |
|    | 6           | 00060606                            |                                |                                     | Zor             | ne 6                           |               |       |           | DWS            |             |  |                  |
|    | 2<br>E<br>* | Zones ca<br>Event Lo<br>'Note: this | an be r<br>og and<br>s will no | e-named<br>Notificat<br>t change ir | in the<br>ions. | e portal t<br>nel*             | o display     | on th | ne        |                |             |  | C                |

### Thank you.

Email Questions: Techsupport@alula.net

For more information: www.alula.com 1-888-88-ALULA

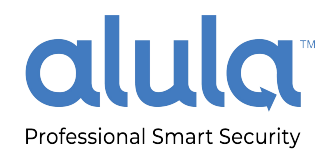

Days 7 +